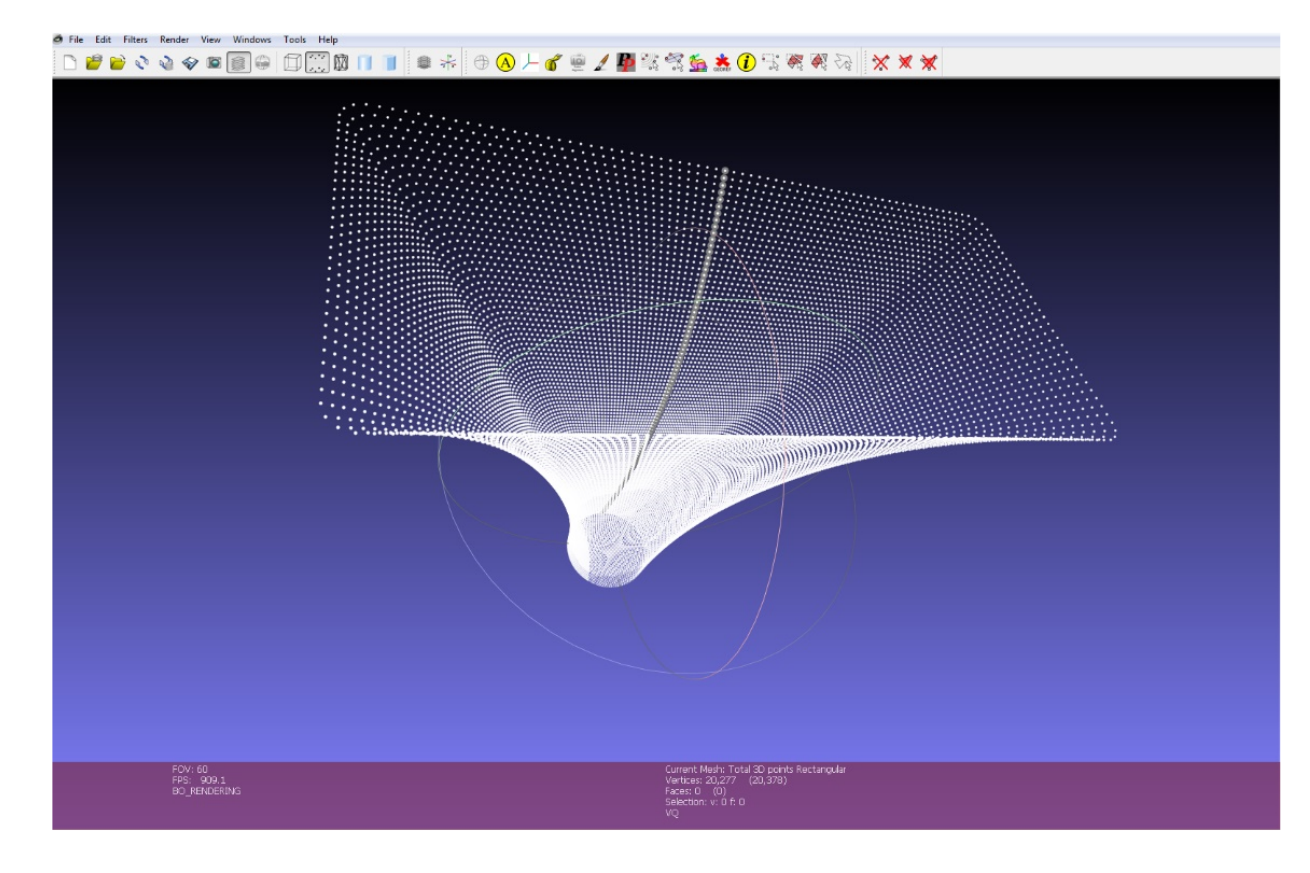

Download and install the free tool MeshLab (https://www.meshlab.net) then open the 3D horn with file extension .asc:

To open 2D horn profiles with file extension **.horn** in *MeshLab*:

- 1) change file extension from *.horn* to *.txt*
- 2) Select the same **Delimiter** used in *Horn.ell.a* or *PPS*

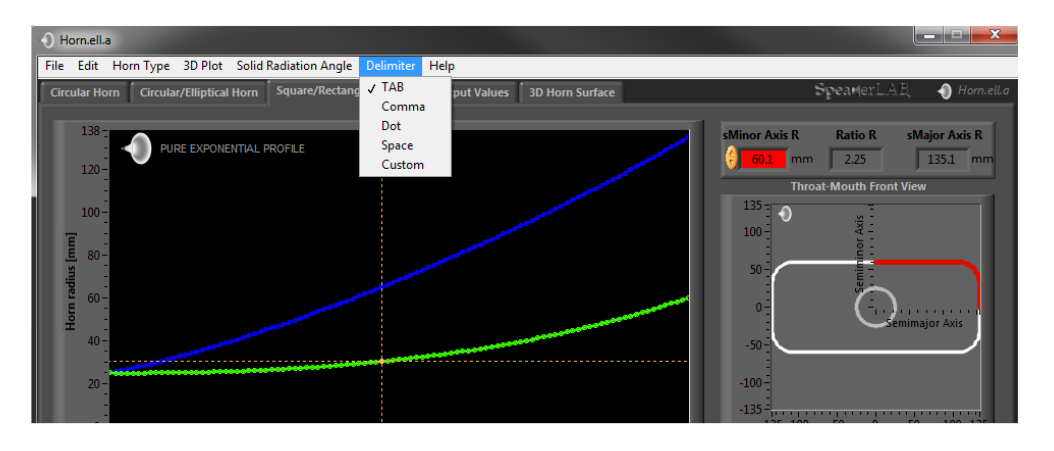

in MeshLab selects Space for both TAB or Space delimiters used in Horn.ell.a or PPS:

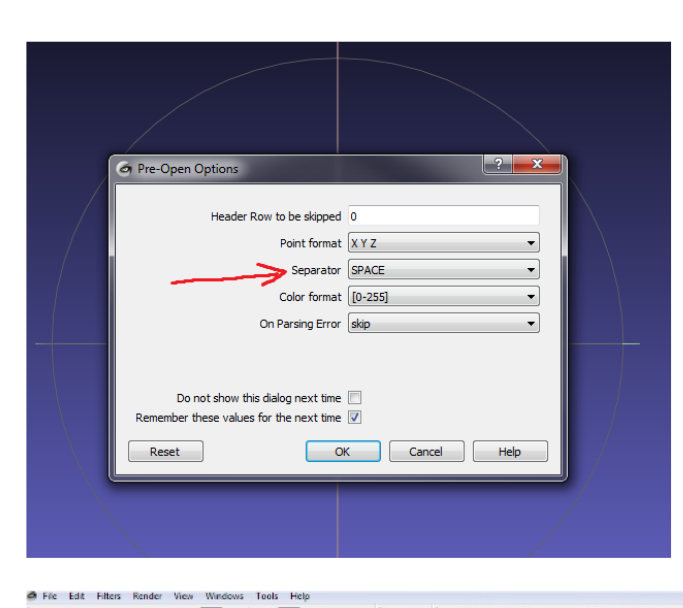

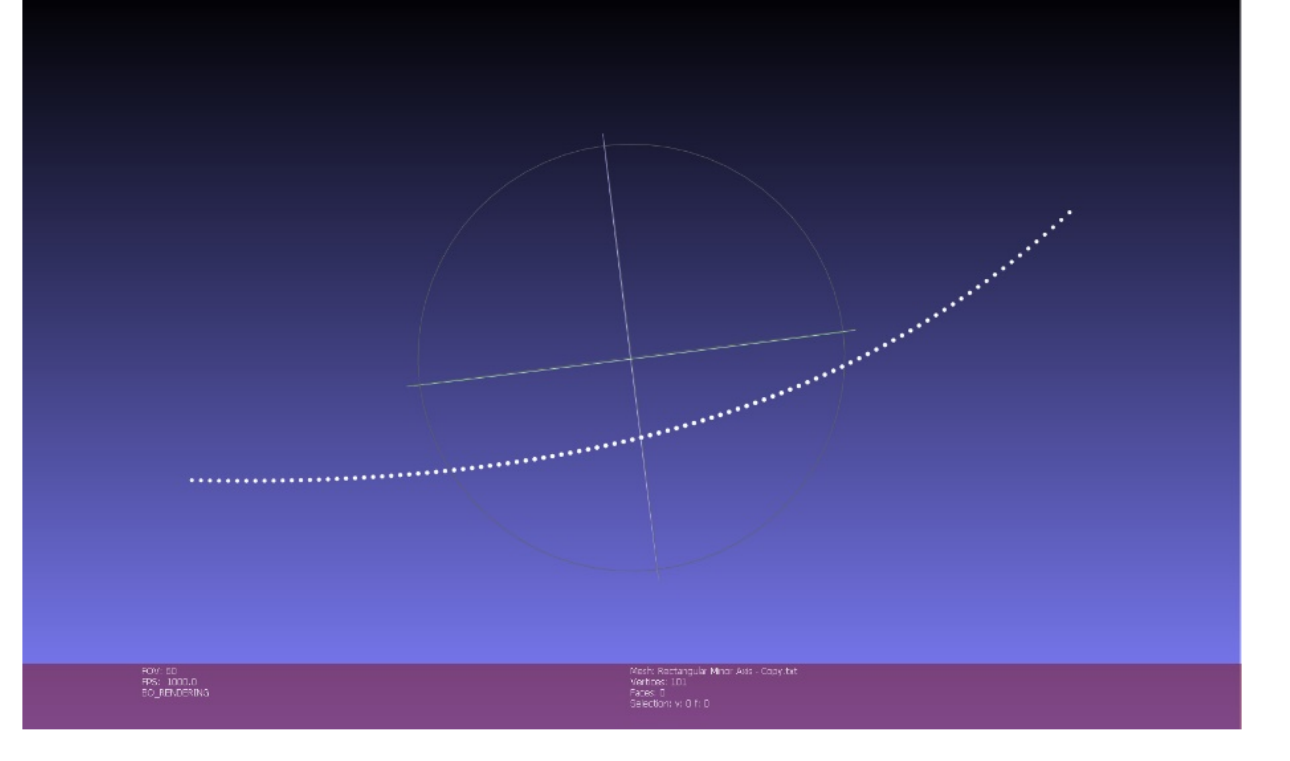

The following procedure describes how to import in AutoCAD files generated with SpeakerLAB Horn.ell.a or Phase Plug Support. Using "import-SpeakerLAB.lsp" tool it permits to open 3D (x,y,z) files in AutoCAD, creating polylines interpolation among x,y,z points.

First of all, to work with AutoCAD using this method, the file formatting must be: 1.30,6.37,0.00 2.33,6.46,0.00 ••• To do it, it is required to set **Dot** as decimal separator in your International Settings: "." <u>? ×</u> Numeri Valuta Ora Data Positivo: 123.456.789.00 Negativo: 123.456.789.00 • • Cifre decimali: • nto cifre 123.456.789 • • • Formato num -1.1 Zeri • • -Sistema di misura: Metrico decimale OK Annulla Then horns and phase plugs generated by Horn.ell.a or PPS must be saved using **Comma** as delimiter: n Type 3D Plot Solid Radiation Angle TAB Circular/Elliptical Horn Square/Recta out Values 3D Horn Surface Dot Space Custor

- 1. Download "import-SpeakerLAB.zip" at link www.speakerlab.it/download/import-SpeakerLAB.zip
- 2. Unzip it and copy " import-SpeakerLAB.lsp" inside AutoCAD Support folder: ...Program file\AutoCAD 20xx\Support
- 3. open AutoCAD
- 4. open "Instruments" or "Manage" (it depends on software version)
- 5. Load Application...

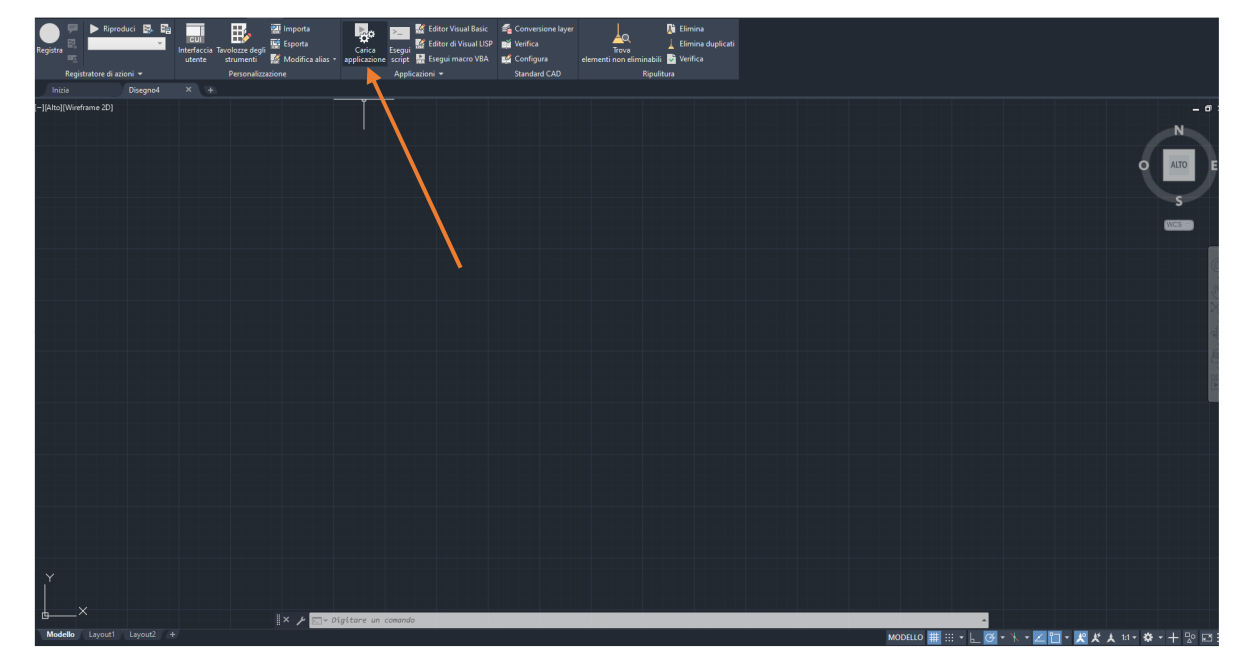

6. In "Support" folder load "import-SpeakerLAB.lsp"

|                                                                                                    | ipport                                                                                                    | ✓ Ø Ø Ø №                                                                                                    | 3                |  |  |
|----------------------------------------------------------------------------------------------------|----------------------------------------------------------------------------------------------------|----------------------------------------------------------------------------------------------------|------------------|--|--|
| Nome                                                                                                    | ^                                                                                                    | Ultima modifica                                                                                                    | ^                |  |  |
| NewTabPage                                                                                                    |                                                                                                    | 01/12/2022 09:45                                                                                                    |                  |  |  |
| Workflow                                                                                                    |                                                                                                    | 01/12/2022 09:45                                                                                                    |                  |  |  |
| acad2020.lsp                                                                                                    | )                                                                                                    | 07/12/2018 06:31                                                                                                    | 07/12/2018 06:31 |  |  |
| 📄 acadinfo.lsp                                                                                                    |                                                                                                    | 07/12/2018 06:33                                                                                                    |                  |  |  |
| import-Spea                                                                                                    | kerLAB.Isp 🚤                                                                                                    | 01/12/2022 11:17                                                                                                    |                  |  |  |
| sample-prof                                                                                                    | ile-util.lsp                                                                                                    | 07/12/2018 06:33                                                                                                    |                  |  |  |
| (                                                                                                    |                                                                                                    |                                                                                                    | , *              |  |  |
|                                                                                                    |                                                                                                    |                                                                                                    |                  |  |  |
| -                                                                                                    |                                                                                                    |                                                                                                    | <i>`</i>         |  |  |
| Nome file: impo                                                                                                    | rt-SpeakerLAB.lsp                                                                                                    |                                                                                                    | ica              |  |  |
| Nome file: impo<br>Tipo file: Appl<br>Applicazioni carica                                                                         | nt-SpeakerLABJsp<br>icazioni AutoCAD (*.arx;*.crx;*Jsp;<br>te Elenco cronologia                                                                                                    | , Car<br>`.dvb;*.dbx;*.vb;;*.i ∽<br>Aggiungi a cron                                                                                                    | ica              |  |  |
| Nome file: impo<br>Tipo file: Appl<br>Applicazioni carica<br>File                                                                 | rt-SpeakerLAB.lsp<br>licazioni AutoCAD (".arx;".crx;".lsp;<br>te Elenco cronologia<br>Percorso                                                                                                    | Car Car Car Car Car Car Car Car Car Car                                                                                                    | ica<br>ologia    |  |  |
| Nome file: impo<br>Tipo file: Appl<br>Applicazioni carica<br>File<br>3dxautocad                                                   | nt-SpeakerLAB Jsp<br>licazioni AutoCAD (".anx;".cnx;".Jsp;<br>te Benco cronologia<br>Percorso<br>c:\program files (x85)\autodesk\                                                                                                    | Car Car Car Car Advb:'.dvb:'.dvc.''.1   Aggiungi a cron Scarica                                                                                                    | ica              |  |  |
| Nome file: impo<br>Tipo file: Appl<br>Applicazioni carica<br>File<br>3dxautocad<br>acad.mnl                                       | rt-SpeakerLAB.lsp<br>licazioni AutoCAD (*anc;*cnc;*lsp;<br>te Elenco cronologia<br>Percorso<br>c.\program Files (x86)\autodesk\\utu                                                                                                   | ✓ Car     ✓ dvb;*dbx;*dvc;*l ✓     Aggiungi a cron     Scarica     Gruppo di avvio                                                                                                    | ologia           |  |  |
| Nome file: impo<br>Tipo file: Appl<br>Applicazioni carica<br>File<br>3dxautocad<br>acad.mnl<br>acad2020.L                         | rt-SpeakerLAB Jap<br>licazioni AutoCAD ("anc;"anc;" Jap;<br>te<br>Benco cronologia<br>Percoso<br>c:\program files (x66)\autodesk\<br>C:\Program Files\Autodesk\Auto                                                                   |                                                                                                    | ologia           |  |  |
| Nome file: impo<br>Tipo file: Applicazioni carica<br>Applicazioni carica<br>Gadautocad<br>acad.nnl<br>acad.2020.l<br>acad.2020.do | It-SpeakerLAB lap<br>licezioni AutoCAD ("anc." cm:" lap;<br>te Benco cronologia<br>Percorso<br>c:\program files (x86)\autodesk\Vut<br>C:\Program Files\Vutodesk\Vut<br>C:\Program Files\Vutodesk\Vut<br>c:\Program Files\Vutodesk\Vut | dvb;*dbx;*vk;*i √      dbx;*vk;*i √      Aggiungi a cron      Aggiungi a cron      Ca,      CA,      CA, | ologia           |  |  |
| Nome file: impo<br>Tipo file: Appli<br>Applicazioni carica<br>File<br>3dxautocad<br>acad 2020.L<br>acad 2020.L<br>4               | rt-SpeakerLAB.lsp<br>licazioni AutoCAD (*arx;*orx;*)sp;<br>fte Benco cronologia<br>Percorso<br>c:\program files (x86)\autodesk\Auto<br>C:\Program Files \Autodesk\Auto<br>C:\Program Files \Autodesk\Auto                             |                                                                                                    | ologia           |  |  |

7. You can add it also to the **starting group**:

|                                                            | opport                                   | ~                                  | G 🤌 📂 🛄 -                 | (a, |  |
|------------------------------------------------------------|------------------------------------------|------------------------------------|---------------------------|-----|--|
| Nome                                                       | ^                                        |                                    | Ultima modifica           | ^   |  |
| New Tab Pag                                                | e                                        |                                    | 01/12/2022 09:45          |     |  |
| Workflow                                                   |                                          |                                    | 01/12/2022 09:45          |     |  |
| acad2020.1                                                 | 🛕 Gruppo di avvi                         | 0                                  |                           | ×   |  |
| acadinfo.ls                                                |                                          |                                    |                           |     |  |
| import-Spe                                                 | Elenco applicazioni:                     |                                    |                           |     |  |
| sample-pro                                                 | Ele                                      | Percomo                            |                           |     |  |
| <                                                          |                                          |                                    |                           | CAD |  |
| Nome file:                                                 | Import-SpeakerLA                         | ousp C. (Frogr                     | ant files vaulogesk vaulo | CAU |  |
| Tipo file: Ac<br>Applicazioni cari                         |                                          |                                    |                           |     |  |
|                                                            | <                                        |                                    |                           | >   |  |
| File                                                       |                                          | Rimuovi                            | Chiudi ?                  |     |  |
| File<br>3dxautocad                                         | Aggiungi                                 |                                    |                           |     |  |
| File<br>3dxautocad<br>acad.mnl                             | Aggiungi                                 |                                    | 6                         |     |  |
| File<br>3dxautocad<br>acad.mnl<br>acad2020.L               | C:\Program Files\A                       | utodesk \AutoCA                    |                           |     |  |
| File<br>3dxautocad<br>acad.mnl<br>acad2020.L<br>acad2020do | C:\Program Files\A<br>C:\Program Files\A | utodesk \AutoCA                    |                           |     |  |
| File<br>3dxautocad<br>acad.mnl<br>acad2020.L<br>acad2020do | C:\Program Files\A<br>C:\Program Files\A | utodesk \AutoCA<br>utodesk \AutoCA | Contenuto                 |     |  |

8. Now you are ready to import SpeakerLAB files. In the command line type "horn" and press enter to start:

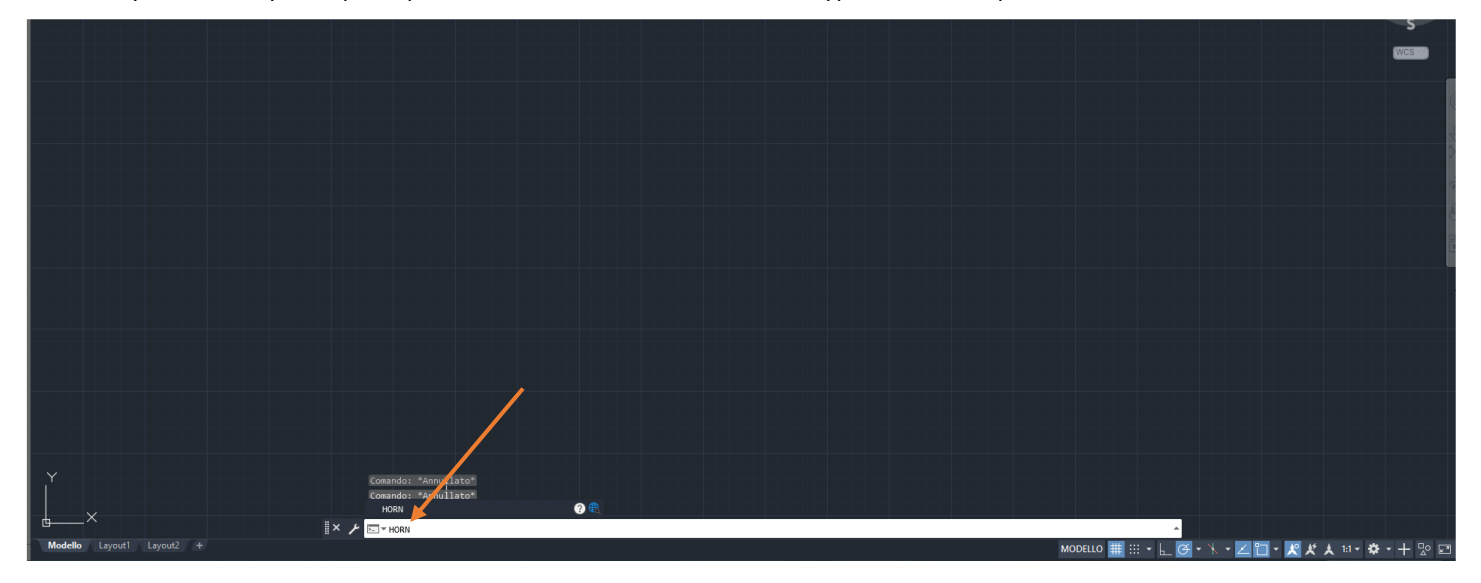

- 9. Importing one of the .*asc* files inside your database
  - ...\SpeakerLAB\Horn.ell.a\Horn db
  - ...\SpeakerLAB\Phase Plug Support\Phase Plug db

Note: it works with .asc files, if you want to import .horn or .txt files it is necessary to modify file extensions in .asc.

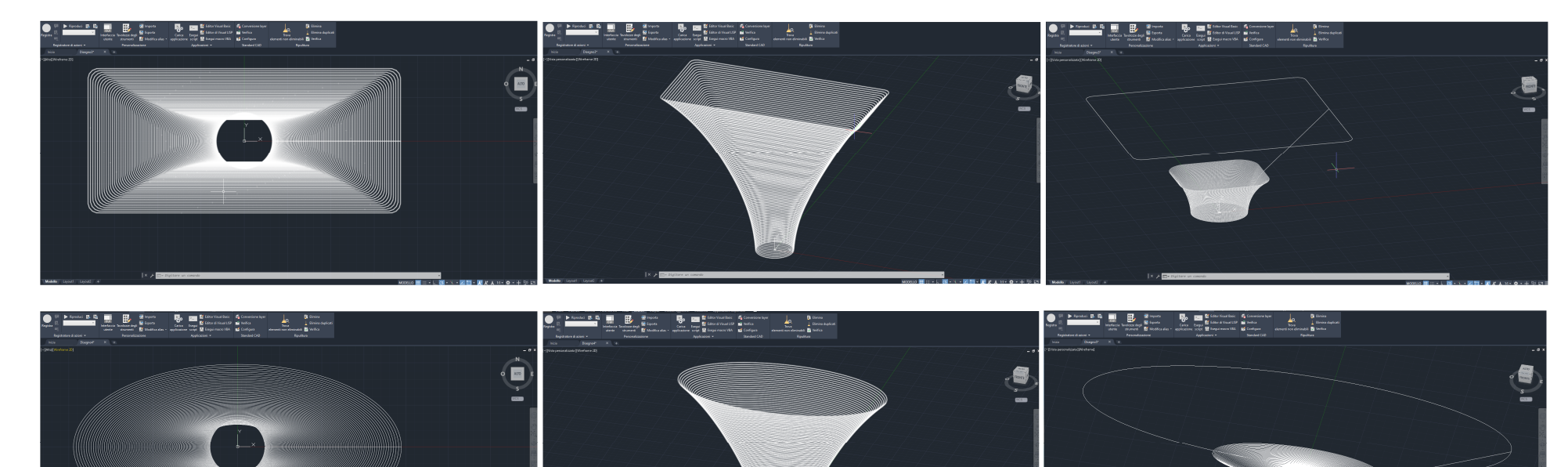

SpeakerLAB 3D Horns and waveguides examples imported in AutoCAD:

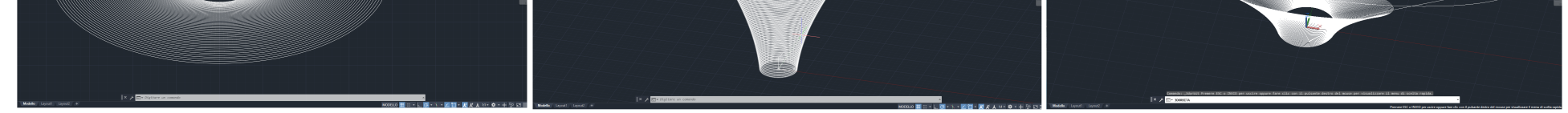

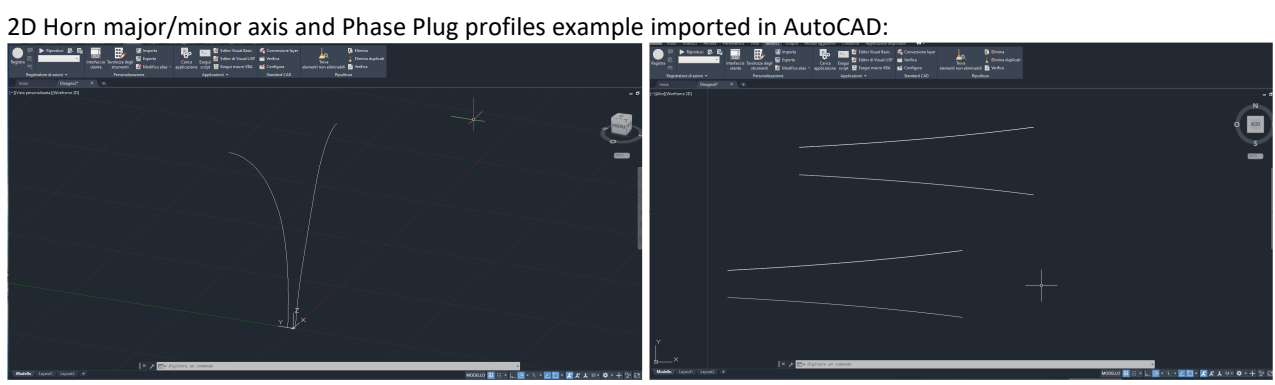

Note: files with a very high number of saved points (or other unknown cases) the 3D polylines reconstruction could not visualize the model properly, depending also on graphic card and CPU.

## The procedure describes how to import in SOLIDWORKS files generated with SpeakerLAB Horn.ell.a or Phase Plug Support:

- 1) Add ScanTo3D tool
- 2) Drag-&-drop the horn *.asc* file directly in **SOLIDWORKS**

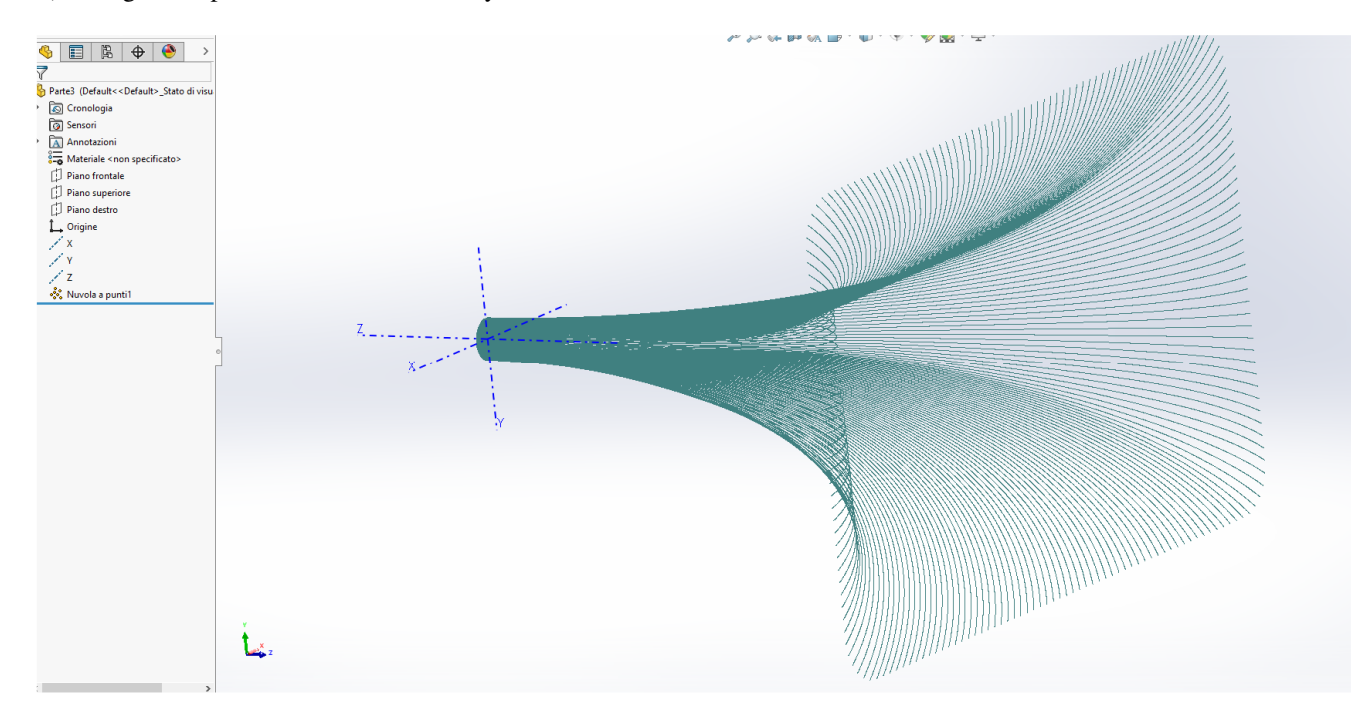

Change all files extensions to .asc and drag-&-drop it directly in SOLIDWORKS

## Without the **ScanTo3D** tool you must work with 2D profiles:

- 1) Change all *.horn* files extensions to *.txt*
- 2) Insert a XYZ curve:

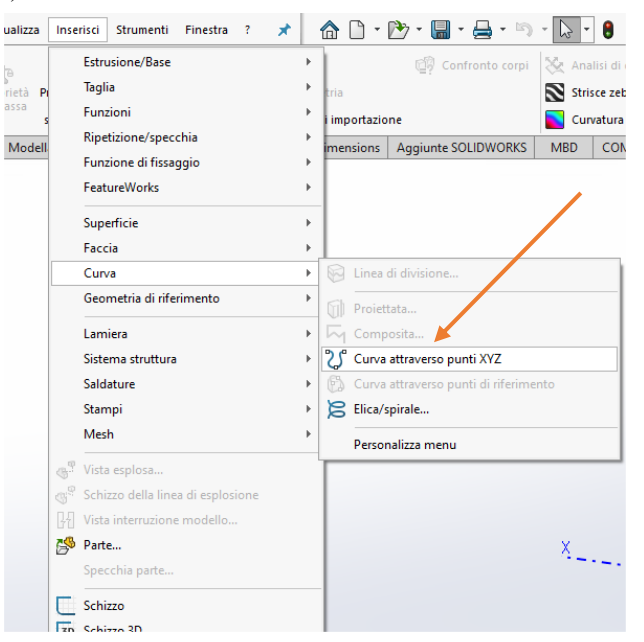

## 3) import the major axis .txt file:

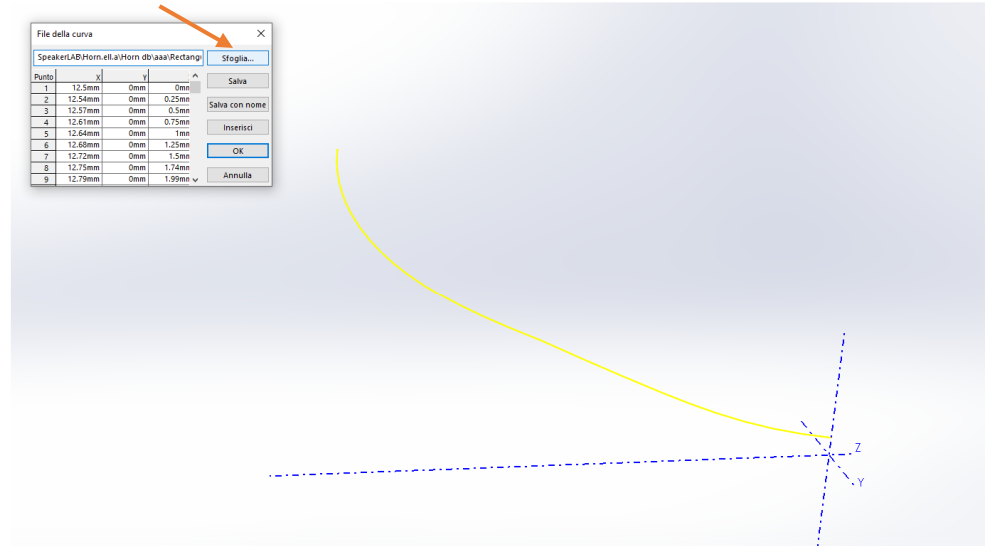

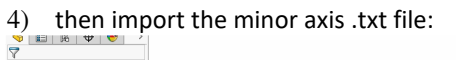

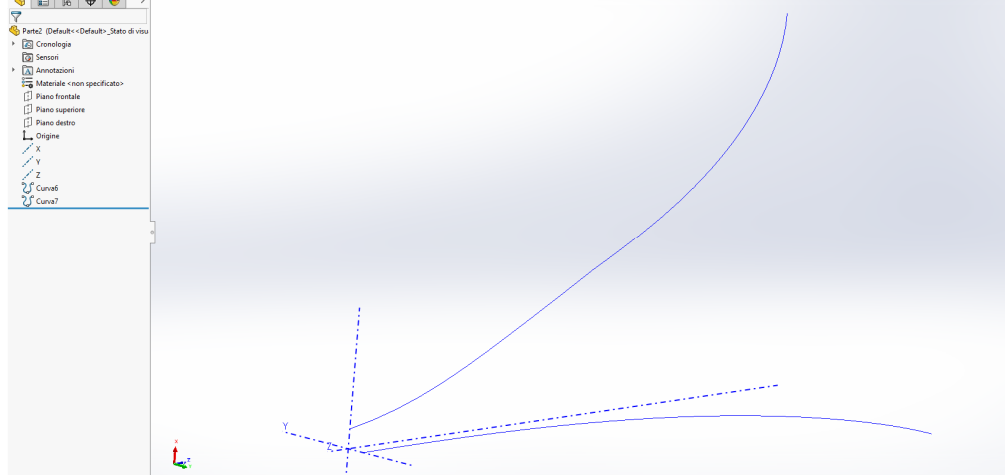

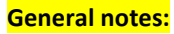

If you have some problem to work with a 3D .asc file in your CAD, it is suggested to follow also these alternative ways to simplify 3D cloud points reconstruction:

1) Instead, a Full Angle, try to save and work with ¼ or ½ 3D Plots:

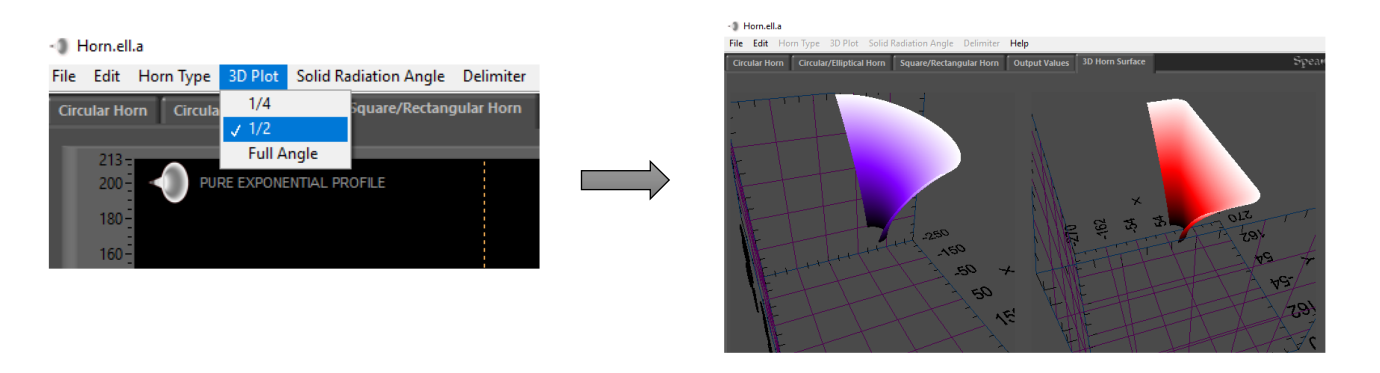

It permits to reduce cloud points in your CAD, without losing horn shape precision:

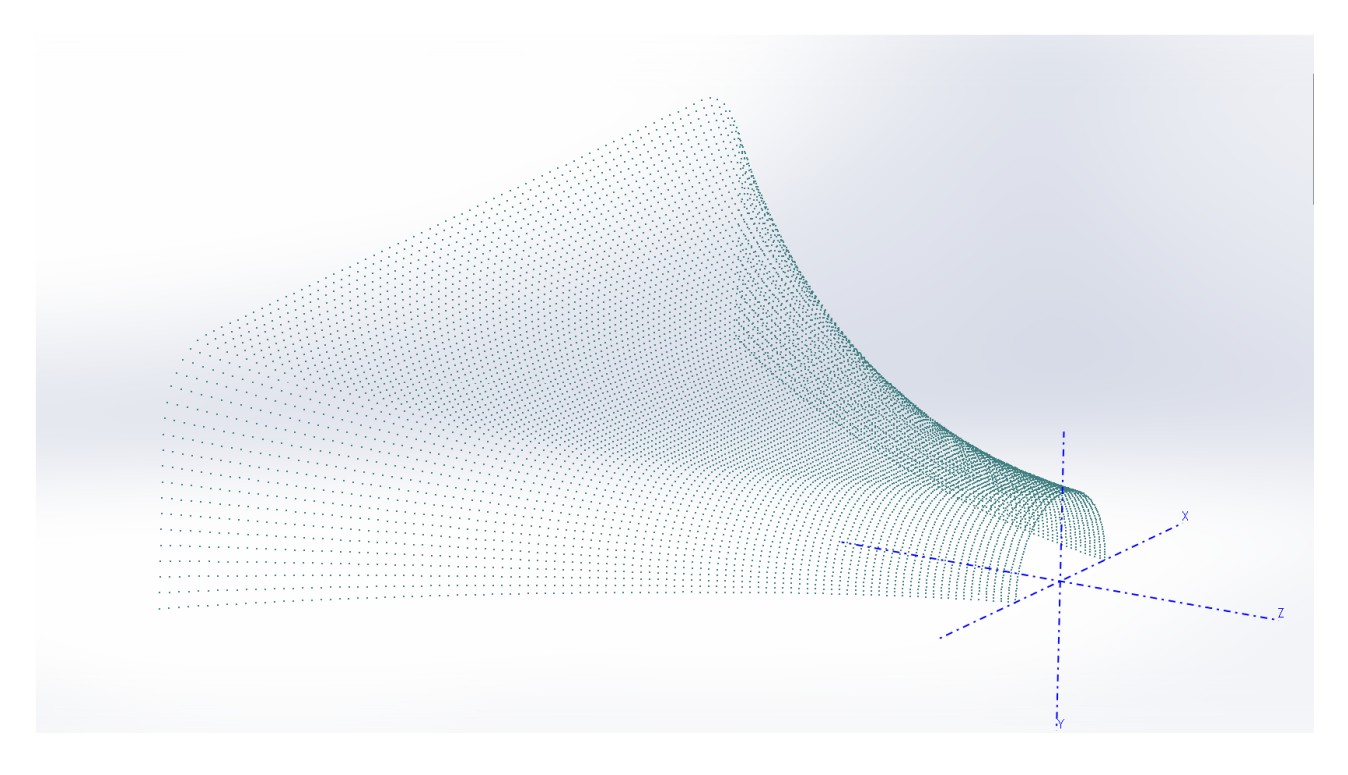

2) at least it is always possible to work with 2D profiles, minor and major axis, to design a 3D horn.

This document doesn't track software updates, so consider all described methods as a guideline, the procedures are an example and can change in any moment accordingly with software updates.